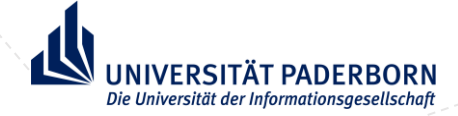

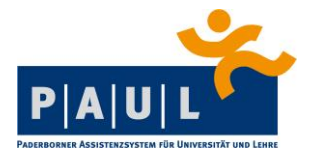

# KLICKANLEITUNG

## ANTRAG ELEKTRONISCHE ÜBERMITTLUNG

## **DES MASTERABSCHLUSSES IM LEHRAMT**

# AN DAS MINISTERIUM FÜR SCHULE UND BILDUNG

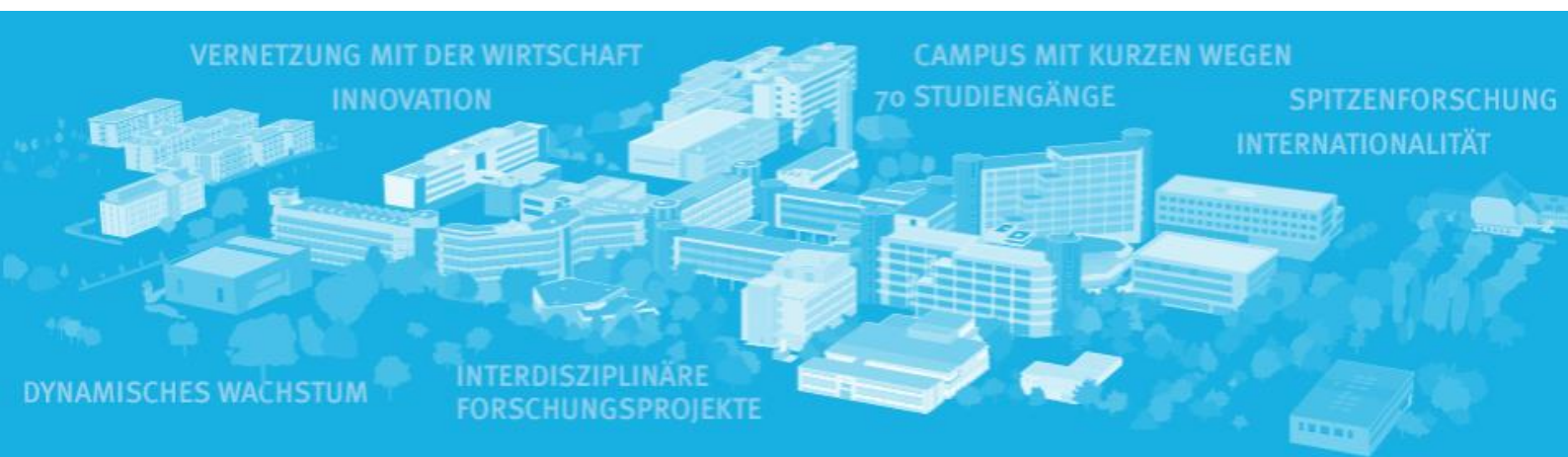

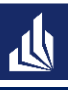

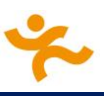

### 1. Allgemeines zum Antrag

Der "Antrag elektronische Übermittlung des Masterabschlusses an das Ministerium für Schule und Bildung (MSB)" stellt, für Sie als Absolvent\*in eines der Master-Studiengänge im Lehramt, eine freiwillige Möglichkeit dar, Ihren Abschluss für den Vorbereitungsdienst an das Ministerium für Schule und Bildung NRW übermitteln zu lassen, z.B. wenn die Abschlussdokumente noch nicht rechtzeitig vorliegen.

Die Fristen sind immer im jeweils aktuellen Antrag in PAUL aufgeführt, die in dieser Anleitung angegebenen Fristen sind exemplarisch für den aktuellen Zeitraum.

### 2. Vorgehen

Der Antrag ist unter dem Punkt Studium in PAUL aufrufbar. Dazu dann den Unterpunkt Prüfungsverwaltung anklicken und dann auf Anträge. In der Liste der möglichen Anträge finden Sie dann (neben den Ihnen bekannten Antrag zur Anmeldung der Bachelor- und Masterarbeit) den Antrag "ZPS: Antrag elektronische Übermittlung des Masterabschlusses an das Ministerium für Schule und Bild.":

| Home Stundenplan Vorlesungsverzeichnis | ine Daten | Bewerbung | Hilfe |
|----------------------------------------|-----------|-----------|-------|
|----------------------------------------|-----------|-----------|-------|

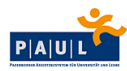

|                                       | Home Stundenplain Vonesungsverzeichnis Studium hine bewerbung Hine                                                                                                    |               |                  | Papersonne Assert | neserina da Universida una Lo |
|---------------------------------------|----------------------------------------------------------------------------------------------------|---------------|------------------|-------------------|-------------------------------|
| Semesterverwaltung Prüfungsverwaltung | Willkommen zu den Onlineanträgen, 🚥 5 Taus 3 Fr.                                                                                                    |               |                  |                   |                               |
| Prüfungsanmeldung                     | Es liegt kein Antrag von Ihnen vor.                                                                                                    |               |                  |                   |                               |
| Meine Prüfungen                       | Laufende Antragsverfahren                                                                                                    |               |                  |                   |                               |
| Prüfungsergebnisse                    | Antrag                                                                                                    | Semester      | Start            | Ende              |                               |
| Leistungskonto                        | STS Änderung der Staatsangehörigkeit                                                                                                    | WS<br>2021/22 | 1. Okt.<br>2021  | 31. Mär.<br>2022  | Start                         |
| Dokumente<br>Anträge                  | STS Änderung des Geschlechts                                                                                                    | WS<br>2021/22 | 1. Okt.<br>2021  | 31. Mär.<br>2022  | 📑 Start                       |
| Studienorgamsation                    | STS Änderung des Namens                                                                                                    | WS<br>2021/22 | 1. Okt.<br>2021  | 31. Mär.<br>2022  | 📑 Start                       |
|                                       | STS Änderung des Wahlrechts                                                                                                    | WS<br>2021/22 | 1. Okt.<br>2021  | 31. Mär.<br>2022  | Start                         |
|                                       | STS Änderung Geburtsort                                                                                                    | WS<br>2021/22 | 1. Okt.<br>2021  | 31. Mär.<br>2022  | 📑 Start                       |
|                                       | STS Ersatzstudierendenausweis                                                                                                    | WS<br>2021/22 | 1. Okt.<br>2021  | 31. Mär.<br>2022  | Start Start                   |
|                                       | STS Erstattungsantrag Schwerbehinderung / Aufenthalt außerhalb Regioticket                                                                                                    | WS<br>2021/22 | 1. Jul.<br>2021  | 31. Mär.<br>2022  | 📑 Start                       |
|                                       | STS Exmatrikulationsantrag                                                                                                    | WS<br>2021/22 | 1. Okt.<br>2021  | 31. Mär.<br>2022  | ➡ Start                       |
|                                       | ZPS: Antrag elektronische Übermittlung des Masterabschlusses an das Ministerium für Schule und Bild.<br>Nur für Studierende, deren Abschlüsse im Master of Education im Lehramt vollständig (inklusive Abschlussnote) vorliegen! | WS<br>2021/22 | 15. Mär.<br>2022 | 12. Apr.<br>2022  | Start                         |
|                                       | 295: Prüfungsrückritit aus triftigem Grund<br>Es gelten hier die Regelungen der entsprechenden Prüfungsordnung, vor allem auch die Frist zur Einreichung (Upload) innerhalb von 5 Werktagen nach dem<br>Prüfungstermin!          | WS<br>2021/22 | 1. Okt.<br>2021  | 31. Mär.<br>2022  | → Start                       |
|                                       | ZPS: Zulassung zur Bachelorarbeit                                                                                                    | WS<br>2021/22 | 1. Okt.<br>2021  | 31. Mär.<br>2022  | Start                         |
|                                       | ZPS: Zulassung zur Masterarbeit                                                                                                    | WS<br>2021/22 | 1. Okt.<br>2021  | 31. Mär.<br>2022  | Start Start                   |
|                                       | ZPS: Zulassung zur Studienarbeit                                                                                                    |               |                  |                   |                               |

Mit einem Klick auf Start, beginnen Sie mit der Antragstellung.

Im ersten Schritt müssen Sie mit dem Abschnitt Daten zur Person anfangen, bitte klicken Sie auf diesen Abschnitt:

#### ZPS: Antrag elektronische Übermittlung des Masterabschlusses an das Ministerium für Schule und Bild.

| Abschnitte                                                                                                    |                                |        |
|----------------------------------------------------------------------------------------------------|--------------------------------|--------|
| Bezeichnung                                                                                                    |                                | Status |
| Daten zur Person 1                                                                                                    |                                |        |
| Daten zum Studium                                                                                                    |                                |        |
| Weitere Angaben                                                                                                    |                                |        |
|                                                                                                    |                                |        |
| Antragsstand                                                                                                    |                                |        |
| Die Nummer für diesen Antrag lautet : AN-474487<br>Bitte geben Sie diese Nummer bei allen Anfragen bezüglich Ihres Antrages an. |                                |        |
| Status: Offen                                                                                                    |                                |        |
|                                                                                                    |                                |        |
| Benutzerdaten                                                                                                    |                                |        |
| Diese E-Mail-Adresse ist bei Ihrem Benutzerkonto hinterlegt                                                                     | ptestzps@mail.uni-paderborn.de |        |
| Matrikelnummer                                                                                                    | 3000877                        |        |
|                                                                                                    |                                |        |

Abschicken Übersicht der Anträge

In diesem Abschnitt werden Ihnen Ihre in PAUL hinterlegten Daten noch einmal zur Kontrolle angezeigt.

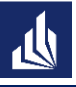

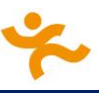

~

Diese Daten bestätigen Sie bitte mit dem Klick auf Weiter

#### ZPS: Antrag elektronische Übermittlung des Masterabschlusses an das Ministerium für Schule und Bild. Daten zur Person

|                 | Eingabe    | Hinweise |
|-----------------|------------|----------|
| Matrikelnummer* | 3000877    |          |
| Nachname*       | Test-ZPS   |          |
| Vorname*        | PaulS      |          |
| Geburtsdatum    | 27.09.1990 |          |
| <b>.</b>        |            |          |

Weiter Speichern Speichern und zur Antragsübersicht

Im nächsten Abschnitt Daten zum Studium müssen Sie dann angeben, in welcher Schulform Sie Ihr Master-Studium mit welchen Fächern abgeschlossen haben. Punkt 5 bitte nur anhaken, wenn Sie Ihr Studium bereits vollständig (mit finaler Gesamtnote) abgeschlossen haben.

Hinweis für Studierende der Sonderpädagogik: Bitte beide sonderpädagogischen Fachrichtungen bei 1. Unterrichtsfach eingetragen:

#### ZPS: Antrag elektronische Übermittlung des Masterabschlusses an das Ministerium für Schule und Bild.

| Daten zum Studium                                  | Wählen 🗸     |                                                                 |                                                                                                   |  |  |  |  |
|----------------------------------------------------|--------------|-----------------------------------------------------------------|---------------------------------------------------------------------------------------------------|--|--|--|--|
|                                                    | Eingabe      | Hinweise                                                        | Lehramt an Berufskollegs<br>Lehramt an Grundschulen<br>Lehramt an Grundschulen                    |  |  |  |  |
| Schulform*                                         | Wählen 🗸 🚺 🗖 |                                                                 | Lehramt an Haupt-, Real-, Sekundar- und Gesamtschulen<br>Lehramt für sonderpädagogische Förderung |  |  |  |  |
| 1. Unterrichtsfach bzw. Fachrichtung/Lernbereiche* | 2            | Hier bitte das von Ihnen studierte 1. Fach an                   | geben!                                                                                            |  |  |  |  |
| 2. Unterrichtsfach bzw. Fachrichtung/Lernbereiche* | 3            | Hier bitte das von Ihnen studierte 2. Fach angeben!             |                                                                                                   |  |  |  |  |
| 3. Unterrichtsfach bzw. Fachrichtung/Lernbereiche* |              | Hier bitte das ggf. von Ihnen studierte 3. Fach angeben!        |                                                                                                   |  |  |  |  |
| Der Abschluss Master of Education liegt vor*       |              | Bitte anhaken, wenn Sie Ihr Master-Studium abgeschlossen haben. |                                                                                                   |  |  |  |  |
|                                                    | -            |                                                                 |                                                                                                   |  |  |  |  |
| Zurück Weiter                                      |              |                                                                 |                                                                                                   |  |  |  |  |
| Speichern Speichern und zur Antrageübersicht       |              |                                                                 |                                                                                                   |  |  |  |  |

Der Abschnitt sollte nach dem Ausfüllen so aussehen:

#### ZPS: Antrag elektronische Übermittlung des Masterabschlusses an das Ministerium für Schule und Bild. Daten zum Studium

|                                                    | Eingabe                   | Hinweise                                                        |
|----------------------------------------------------|---------------------------|-----------------------------------------------------------------|
| Schulform*                                         | Lehramt an Grundschulen   |                                                                 |
| 1. Unterrichtsfach bzw. Fachrichtung/Lernbereiche* | Sprachliche Grundbildung  | Hier bitte das von Ihnen studierte 1. Fach angeben!             |
| 2. Unterrichtsfach bzw. Fachrichtung/Lernbereiche* | Mathematische Grundbildur | Hier bitte das von Ihnen studierte 2. Fach angeben!             |
| 3. Unterrichtsfach bzw. Fachrichtung/Lernbereiche= | Sport                     | Hier bitte das ggf. von Ihnen studierte 3. Fach angeben!        |
| Der Abschluss Master of Education liegt vor*       |                           | Bitte anhaken, wenn Sie Ihr Master-Studium abgeschlossen haben. |

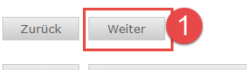

Speichern Speichern und zur Antragsübersicht

Im letzten Abschnitt Weitere Angaben müssen Sie dann angeben, welchem Zentrum für schulpraktische Bildung (inkl. der dafür zuständigen Bezirksregierung) die Daten dann später über das Schulministerium weitergemeldet werden sollen.

Die Zuordnungen der ZfsL sind wie folgt:

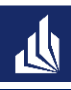

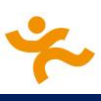

| Bezirksregierung | Zentren für schulpraktische Lehrerausbildung                                              |  |  |  |  |
|------------------|-------------------------------------------------------------------------------------------|--|--|--|--|
| Arnsberg         | Arnsberg, Bochum, Dortmund, Hagen, Hamm, Lüdenscheid, Siegen                              |  |  |  |  |
| Detmold          | Bielefeld, Detmold, Minden, Paderborn                                                     |  |  |  |  |
| Düsseldorf       | Düsseldorf, Duisburg, Essen, Kleve, Krefeld, Mönchengladbach, Neuss, Oberhausen, Solingen |  |  |  |  |
| Köln             | Aachen, Bonn, Engelskirchen, Jülich, Köln, Leverkusen, Siegburg,<br>Düren                 |  |  |  |  |
| Münster          | Bocholt, Gelsenkirchen, Münster, Recklinghausen, Rheine                                   |  |  |  |  |

Nach dem die Angaben in die relevanten Felder eingetragen wurden (inkl. Kenntnisnahme der Datenschutzerklärung), sieht der Abschnitt so aus:

#### ZPS: Antrag elektronische Übermittlung des Masterabschlusses an das Ministerium für Schule und Bild. Weitere Angaben

|                                                | Eingabe          | Hinweise                                                                                                    |
|------------------------------------------------|------------------|----------------------------------------------------------------------------------------------------|
| Zentrum für schulpraktische Lehrerausbildung   | Detmold          | Bitte Ort angeben!                                                                                                    |
| Zuständige Bezirksregierung                    | BezReg Detmold 2 | Bitte den Ort der für das ZfsL zuständigen Bezirksregierung angeben!                                                                                                    |
| Datenschutz*                                   | <b>2</b> 3       | Ich gebe hiermit die Einwilligung zur Weitergabe der zuvor abgefragten Daten. Die aktuelle<br>Datenschutzerklärung ist hier zu finden: https://www.uni-paderborn.de/fileadmin/zv/3-<br>2/lehramt/Einwilligung_Datenuebermittlung_Vorbereitungsdienst.pdf |
|                                                |                  |                                                                                                    |
| Zurück                                         |                  |                                                                                                    |
| Speichern Speichern und zur Antragsübersicht 4 |                  |                                                                                                    |

Mit einem Klick auf Speichern und zur Antragsübersicht kehren Sie zur Antragsübersicht zurück. In der Spalte Status muss bei jedem Abschnit "OK" stehen, ansonsten fehlt irgendwo noch eine Angabe.

#### ZPS: Antrag elektronische Übermittlung des Masterabschlusses an das Ministerium für Schule und Bild.

| Abschnitte                                                                                                    |                                |        |
|----------------------------------------------------------------------------------------------------|--------------------------------|--------|
| Bezeichnung                                                                                                    |                                | Status |
| Daten zur Person                                                                                                    |                                | ок     |
| Daten zum Studium                                                                                                    |                                | ок     |
| Weitere Angaben                                                                                                    |                                | ок     |
|                                                                                                    |                                |        |
| Antragsstand                                                                                                    |                                |        |
| Die Nummer für diesen Antrag lautet : AN-474487<br>Bitte geben Sie diese Nummer bei allen Anfragen bezüglich Ihres Antrages an. |                                |        |
| Status: Offen                                                                                                    |                                |        |
|                                                                                                    |                                |        |
| Benutzerdaten                                                                                                    |                                |        |
| Diese E-Mail-Adresse ist bei Ihrem Benutzerkonto hinterlegt                                                                     | ptestzps@mail.uni-paderborn.de |        |
| Matrikelnummer                                                                                                    | 3000877                        |        |
| Abschicken Ubersicht der Anträge                                                                                                |                                |        |

Mittels Klick auf Abschicken kann jetzt der Antrag abgeschickt werden. Sie erhalten als nächstes dann die Erfolgsmeldung über das Abschicken des Antrages, hier finden Sie dann noch ein paar weitere Informationen (u.a. zu den Meldefristen und weiterem Vorgehen).

#### ZPS: Antrag elektronische Übermittlung des Masterabschlusses an das Ministerium für Schule und Bild.

Abschicken war erfolgreich

Die Meldungen erfolgen jeweils gesammelt zum 01.04.2022, 08.04.2022 und 14.04.2022. Sie erhalten eine Benachrichtigung, sobald Ihr Abschluss übermittelt wurde. Bitte sehen Sie von telefonischen Nachfragen ab.

Mit Klick auf Übersicht kommen Sie wieder in die Übersicht der Anträge, Ihren gestellten Antrag finden Sie dann unter Meine Anträge mit dem Status Abschickt.

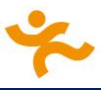

### Willkommen zu den Onlineanträgen, Paula Paul-IPa!

| Meine Anträge                                                                                        |            |             |               |               |                 |                  |             |
|----------------------------------------------------------------------------------------------------|------------|-------------|---------------|---------------|-----------------|------------------|-------------|
| Antrag                                                                                               | Semester   | Status      | Gestartet     | Freigegeben   |                 |                  |             |
| ZPS: Antrag elektronische Übermittlung des Masterabschlusses an das Ministerium für Schule und Bild. | WS 2021/22 | Abgeschickt | 24. Feb. 2022 | 24. Feb. 2022 | Anzeigen        | Druckans         | icht        |
|                                                                                                    |            |             |               |               |                 |                  |             |
| Laufende Antragsverfahren                                                                            |            |             |               |               |                 |                  |             |
| Antrag                                                                                               |            |             |               | Semeste       | er Start        | Ende             |             |
| STS Änderung der Staatsangehörigkeit                                                                 |            |             |               | WS<br>2021/22 | 1. Okt.<br>2021 | 31. Mär.<br>2022 | Start 🔁     |
| STS Änderung des Geschlechts                                                                         |            |             |               | WS<br>2021/22 | 1. Okt.<br>2021 | 31. Mär.<br>2022 | Start Start |
|                                                                                                    |            |             |               | 1A/C          | 1 04+           | 01 MSr           | _           |

Wenn der Antrag durch das Zentrale Prüfungssekretariat bearbeitet wurde, ändert sich der Status in Bewilligt und Sie erhalten dann eine E-Mail an Ihren IMT-Account mit der Bestätigung, dass Ihr Abschluss gemeldet wurde.

### Willkommen zu den Onlineanträgen, Pauls Tem 288!

| Meine Anträge                                                                                        |            |           |               |               |                 |                  |        |
|----------------------------------------------------------------------------------------------------|------------|-----------|---------------|---------------|-----------------|------------------|--------|
| Antrag                                                                                               | Semester   | Status    | Gestartet     | Freigegeben   |                 |                  |        |
| ZPS: Antrag elektronische Übermittlung des Masterabschlusses an das Ministerium für Schule und Bild. | WS 2021/22 | Bewilligt | 24. Feb. 2022 | 24. Feb. 2022 | 📑 Anzeigen      | Druckansi        | cht    |
|                                                                                                    |            |           |               |               |                 |                  |        |
| Laufende Antragsverfahren                                                                            |            |           |               |               |                 |                  |        |
| Antrag                                                                                               |            |           |               | Semest        | er Start        | Ende             |        |
| STS Änderung der Staatsangehörigkeit                                                                 |            |           |               | WS<br>2021/22 | 1. Okt.<br>2021 | 31. Mär.<br>2022 | Start  |
| STS Änderung des Geschlechts                                                                         |            |           |               | WS<br>2021/22 | 1. Okt.<br>2021 | 31. Mär.<br>2022 | Start  |
| ETE Andorina des Nomena                                                                              |            |           |               | WS            | 1. Okt.         | 31. Mär.         | Report |

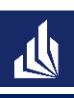

## Impressum

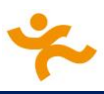

Universität Paderborn

Dezernat 3

Zentrales Prüfungssekretariat

Warburger Straße 100

33098 Paderborn

Stand: 25.02.2022